### Navigation STMS (Safety Training Management System)

#### Home-page

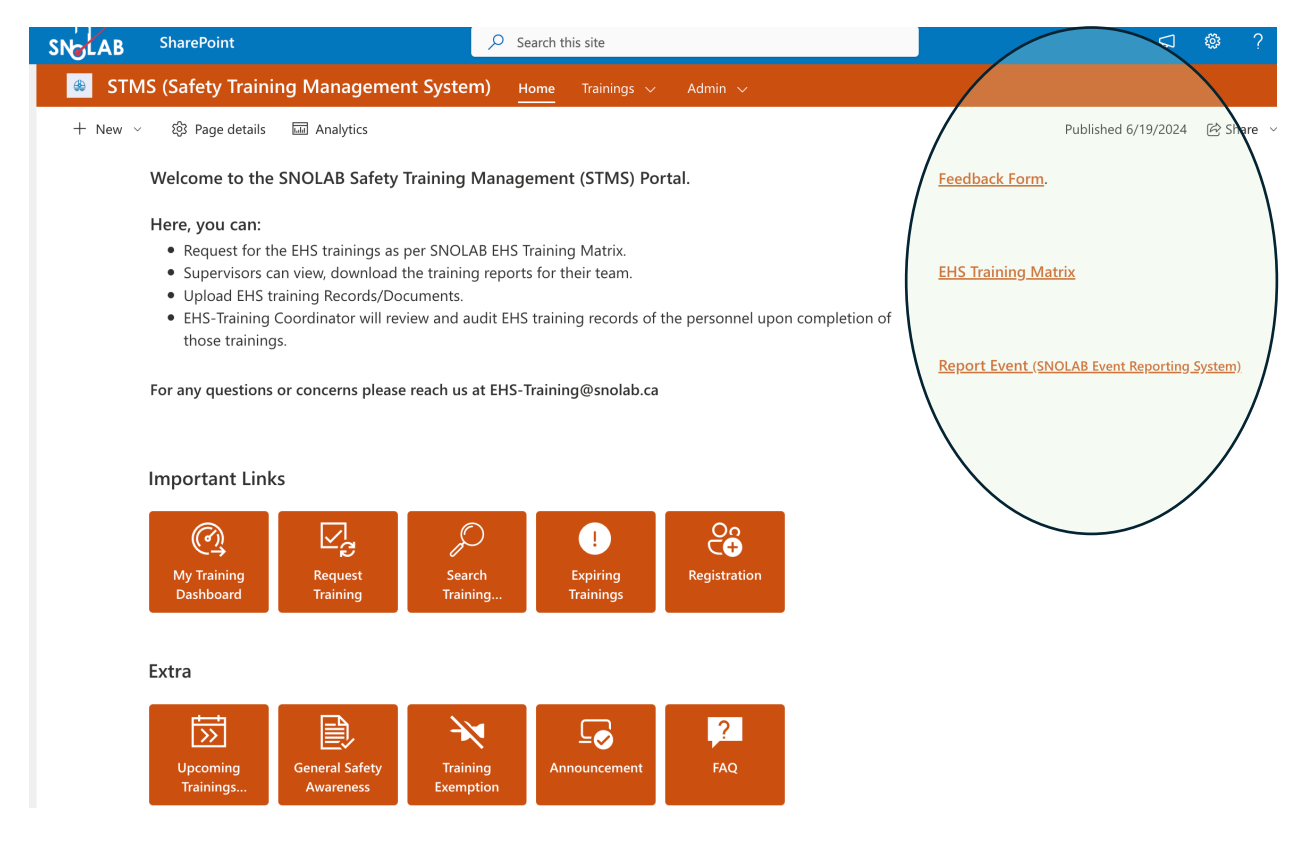

## **Registration / Profile Creation**

## **New EHS Training User Registration Form**

This is a New User Registration Form for STMS(Safety Training Management System).

The personal information is required for booking Vale Trainings. The data will only be used for training related matters.

Please ensure to complete SNOLAB User Site Access Form before generating VALE Contractor Number. Latest version of the form is avai HR/SNOLAB Site Contact.

Do you have a VALE Contractor Number/Norcat Number?

|    | Yes                    | $\sim$ |                                                             |
|----|------------------------|--------|-------------------------------------------------------------|
|    | Yes                    |        | per, use below link to generate the VALE Contractor number. |
|    | No                     |        |                                                             |
| Ρĺ | ease specify User Type |        | -                                                           |
| *  | Employee Type          | _      |                                                             |
|    | Find items             | /      |                                                             |

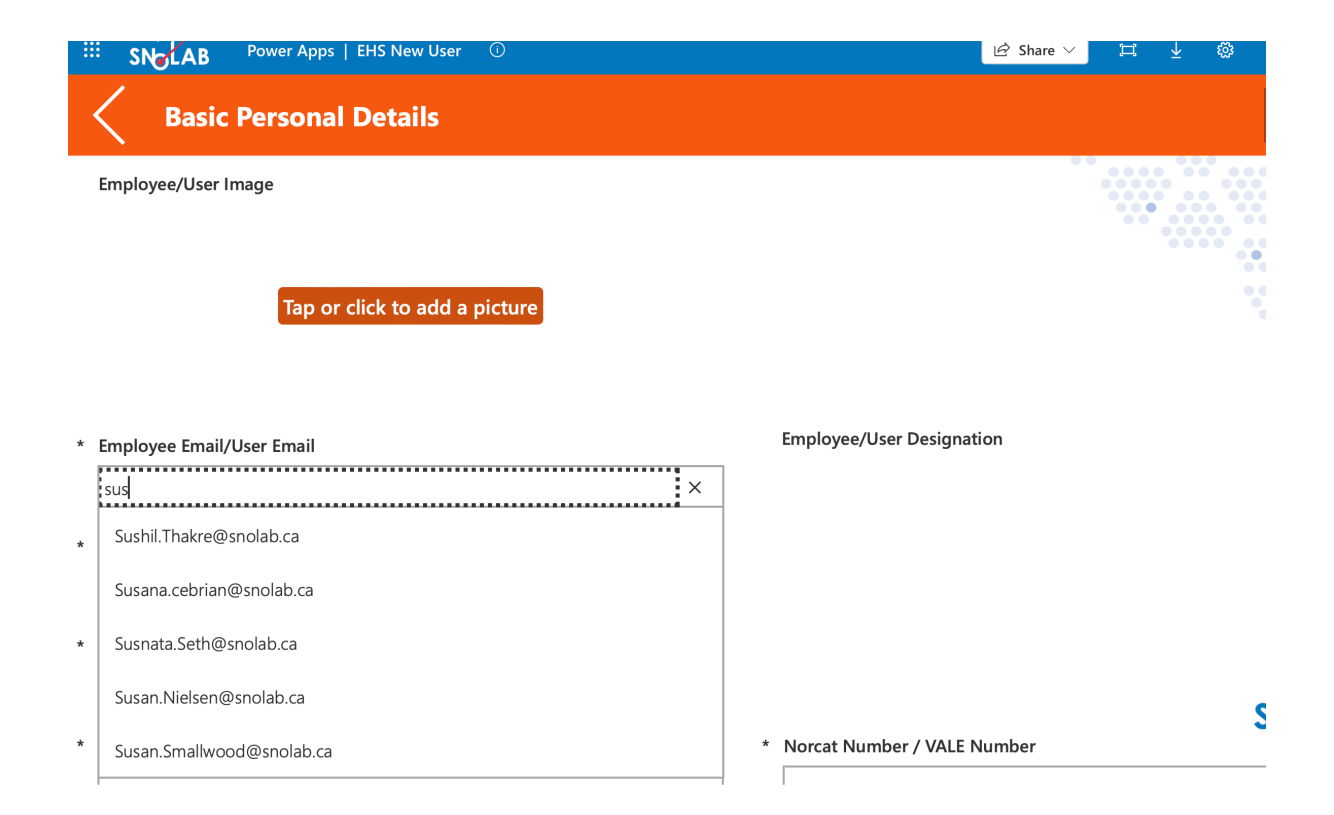

| í | User is already registered.   |   |                             |    |
|---|-------------------------------|---|-----------------------------|----|
|   | Basic Personal Details        |   |                             |    |
|   |                               |   |                             | ** |
|   |                               |   |                             |    |
|   |                               |   |                             |    |
|   | Tap or click to add a picture |   |                             |    |
|   |                               |   |                             |    |
|   |                               |   |                             |    |
|   |                               |   |                             |    |
| * | Employee Email/User Email     |   | Employee/User Designation   |    |
| [ | Sushil Thakre@spolab.ca       |   | Manager                     |    |
| l |                               |   | Manager                     |    |
| * | Employee/User Full Name       |   |                             |    |
|   | Sushil Thakre                 |   |                             |    |
|   |                               |   |                             |    |
| * | Department                    |   |                             |    |
|   | EHS                           |   |                             |    |
| I |                               |   |                             |    |
| * | Mobile Number                 | * | Norcat Number / VALE Number |    |
|   | 7055079089                    |   | 753582                      |    |
|   |                               |   |                             |    |

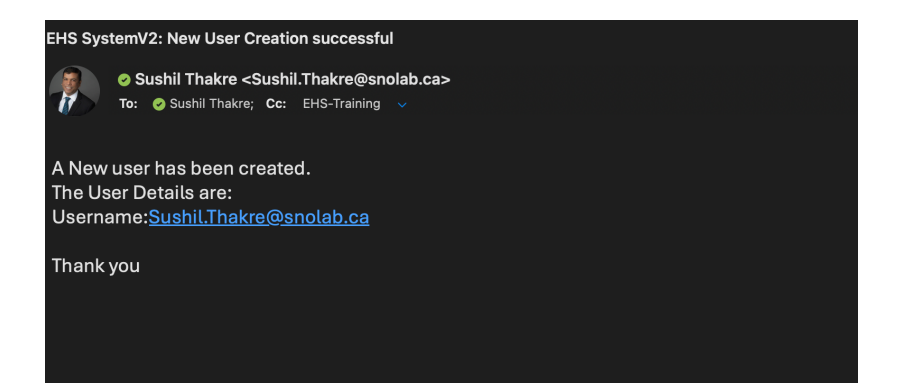

### **New EHS Training Request**

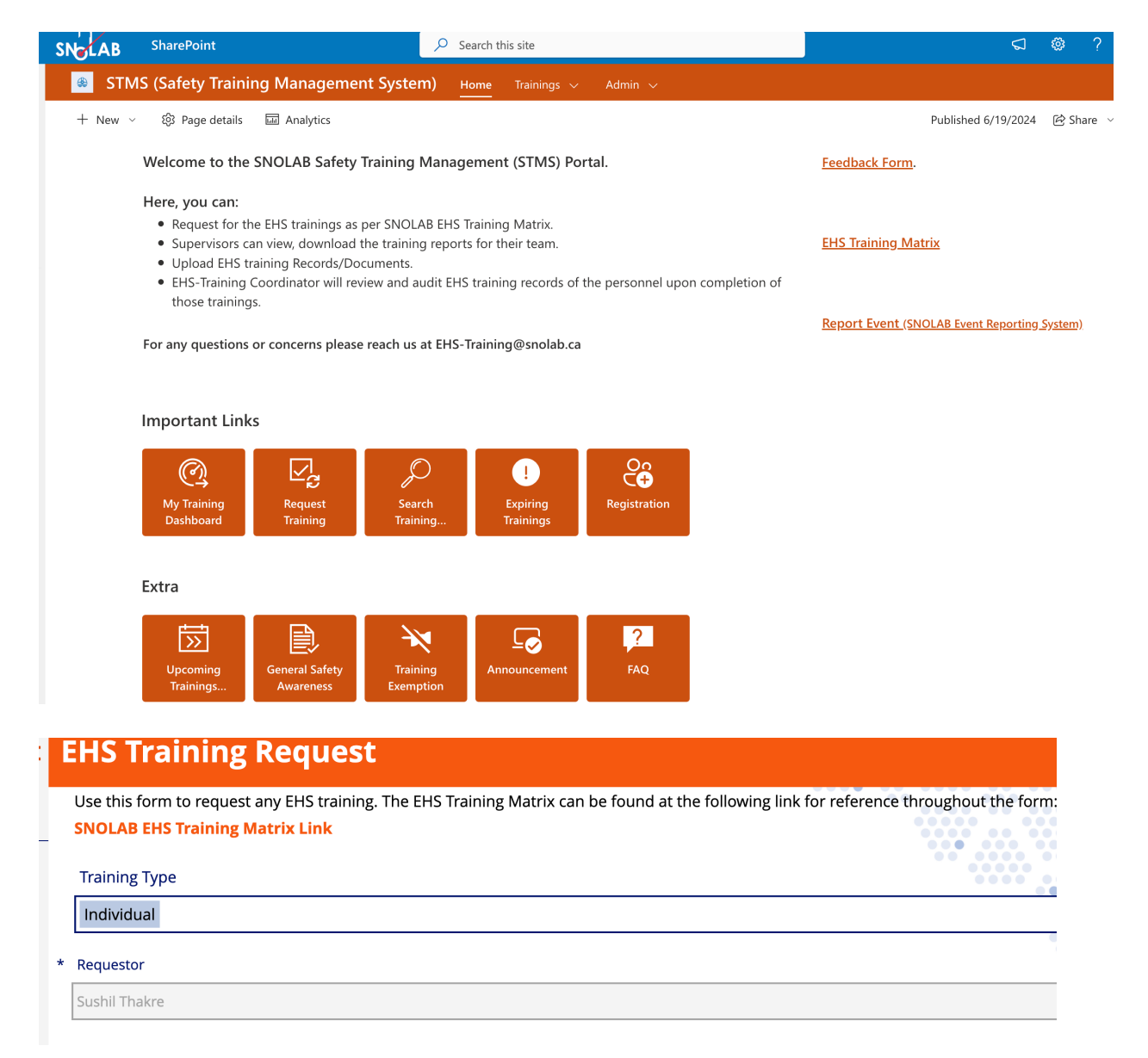

| User Name                                                               |               |                                       |    |
|-------------------------------------------------------------------------|---------------|---------------------------------------|----|
| Santos.TurciosDiaz@snolab.ca                                            | $\sim$        |                                       |    |
| Norcat/Vale Contractor Number (If one has not yet been assigned, please | indicate so). |                                       |    |
| C308637                                                                 |               |                                       |    |
| Department                                                              |               | Contractor Company                    |    |
| EHS                                                                     |               |                                       |    |
| Staff/User/Contractor Supervisor Email                                  | *             | Staff/User/Contractor Supervisor Name | 5  |
| Sushil Thakre                                                           | $\sim$        | Sushil Thakre                         |    |
| SNOLAB Site Contact Email                                               | *             | SNOLAB Site Contact Name              |    |
| Samantha Kuula                                                          | $\sim$        | Samantha Kuula                        |    |
| Date Required                                                           |               |                                       |    |
| June 24, 2024                                                           |               |                                       |    |
|                                                                         |               |                                       | SN |

| : | <ul> <li>Underground Training Requirements</li> </ul>                                                                                                    |               |
|---|----------------------------------------------------------------------------------------------------|---------------|
| ľ | Below is the list of training requirements for work performed on Undergroud only. The specific questions are the minimum requ<br>Underground work.                | lirements for |
| - | IF THE PERSON YOU ARE REQUESTING TRAINING FOR ALREADY HAS VALID TRAINING, PLEASE SELECT NO.                                                                       |               |
| _ | At the end you will have the option to choose any other training that may be required outside of the basic training require                                       | ments.        |
|   | * Does the worker require WHMIS?                                                                                                    |               |
| _ | _ O Yes                                                                                                    |               |
|   | No No                                                                                                    |               |
| _ | <ul> <li>Tooss the worker require MOL Worker Health and Safety Awareness in 4 steps(for workers) or 5 steps(for supervisors)?</li> <li>Yes</li> <li>No</li> </ul> |               |
|   | * Does the worker require Vale Tier Training?<br>(Select all required)                                                                                            |               |
|   | No                                                                                                    |               |
|   | * Does the worker require SNOLAB Site Specific Training?                                                                                                    | <b>C</b>      |
|   | Yes WHMIC                                                                                                    | SN            |
|   | No No                                                                                                    |               |
|   |                                                                                                    |               |

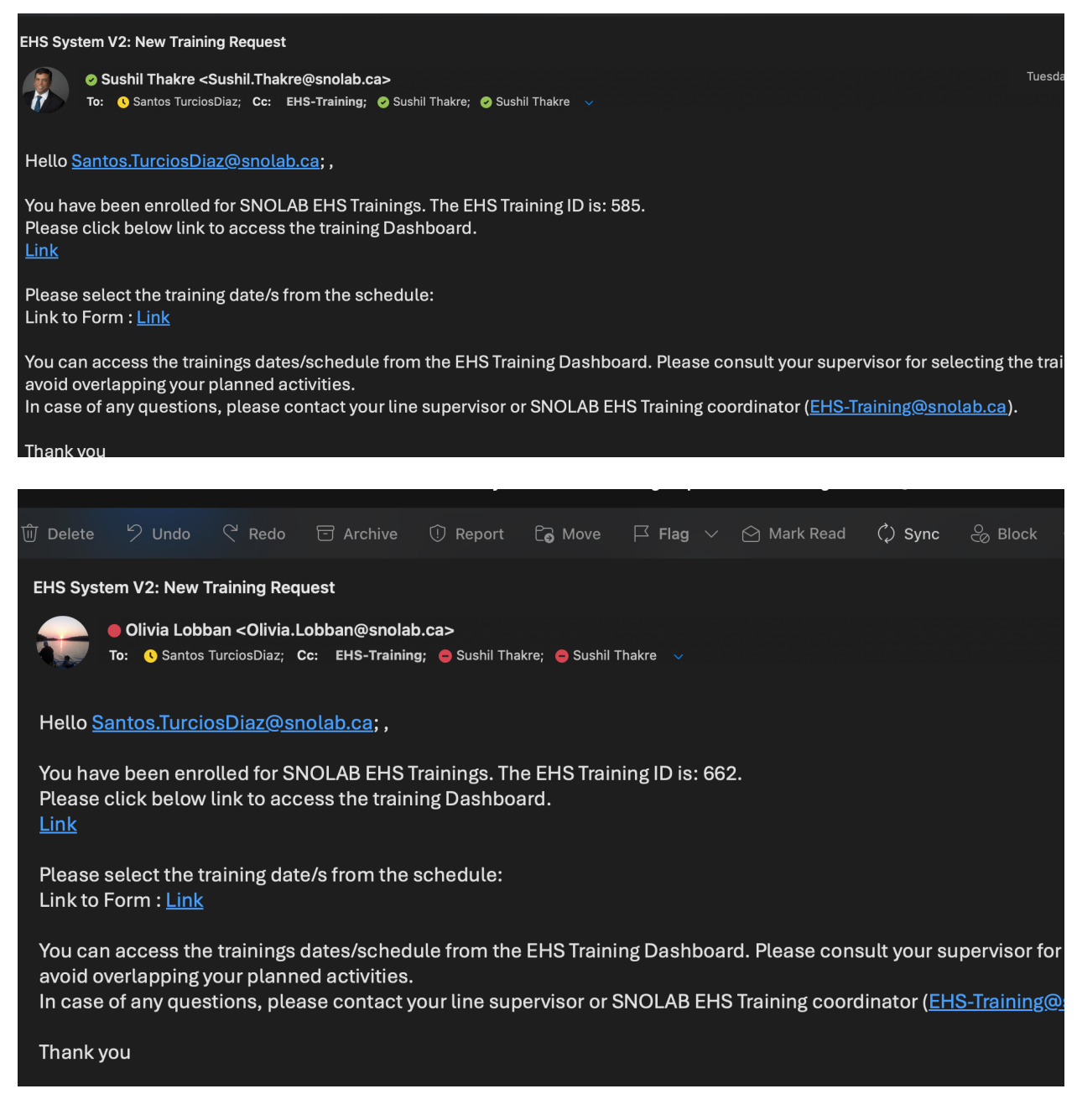

Attach Training Completion Proof, Add Expiry date or Completion date

EHS Training ID 741

6/27/2024

#### EHS Trainings Assigned

 Trainee is required to complete the below mentioned trainings.
 The training links will open in new tab. On completion of training please return to this page and complete other trainings.
 Once the training inks will open in new tab. On completion of training clease return to this page and complete other trainings.
 Once the training inks will open in new tab. On completion of training clease return to this page and complete other trainings.
 Once the training are completed attach the training documents/certificates/proof of training completion and mention their expiry dates. (Take screenshots whenever required to submit a proof of completion)
 If no Trainings have been assigned, please try - allow po-ups on your browser.
 Same links cleaser: topen, please try - allow po-ups on your browser. VALE CAR Training VALE Environmental Awareness Yes Yes VALE Environmental Awareness Training Doc Attached : No  $\mathbf{F}$ Training Doc Attached : No 3 VALE CAR Training Training Link Training Status: Not Complete Completed Date: Training Status: Not Complete Completed Date: SSST-UG In-person Walkthrough Supervisor Authorization Underground Yes Yes SSST-UG In-person Walkthrough Training Link Supervisor Authorization Underground Training Link Ð / Training Doc Attached : No Training Doc Attached : No Training Status: Not Complete Completed Date: Training Status: Not Complete Completed Date:

Training Status

Pending

#### I acknowledge that I have completed all the above assigned trainings, validated their expiry dates and uploaded the proof of completion for the trainings.

Site Access

Underground

(Please do not click training complete if any of the above trainings are not completed.) Training Complete Info/How to book Vale Attachment Edit Date Training EHS Training ID 386 **EHS Trainings Assigned** - Trainee is required to complete the below mentioned trainings. - The training links will open in new tab. On completion of training please return to this page and complete other trainings. - Once the trainings are completed attach the training documen s/certificates/proof of training completion and mention their expiry dates. (Take screenshots whenever

submit a proof of completion) - If no Trainings have been assigned, please contact EHS Training Coordinator or your supervisor regarding the issue. -If some links doesn't open, please try - 'allow pop-ups on your browser'.

| , , ,                         | 111 3               |                    |                               |                           |
|-------------------------------|---------------------|--------------------|-------------------------------|---------------------------|
| WHMIS                         |                     | Yes                | MOL                           |                           |
| Training Doc Attached : No    | WHMIS Training Link | ₽∥?                | Training Doc Attached : No    | MOL(4 Step) Training Link |
| Training Status: Not Complete | Expiry:             |                    | Training Status: Not Complete | Completed Date:           |
| Site Specific                 |                     | Yes                | My SDS                        |                           |
| Training Doc Attached : No    | <u>SSST P</u>       | art One            | Training Doc Attached : No    | My SDS Training Lin       |
| Training Status: Not Complete | Expiry:             |                    | Training Status: Not Complete | Expiry:                   |
| Critical Policy Review        |                     | Yes                | ZES Initial                   |                           |
| Training Doc Attached : No    | Critical Policy Rev | view Training Link | Training Doc Attached : No    | ZES Initial Training Link |
| Training Status: Not Complete | Expiry:             |                    | Training Status: Not Complete | Completed Date:           |

| Add Attachments                                                                                                    |                                                                                                    |
|----------------------------------------------------------------------------------------------------|----------------------------------------------------------------------------------------------------|
| Attachments (Proof of training completion)                                                                                                    |                                                                                                    |
| There is nothing attached.                                                                                                    | Edit Training                                                                                                    |
| 🔋 Attach file                                                                                                    |                                                                                                    |
|                                                                                                    | WHMIS Training Expiry                                                                                                    |
|                                                                                                    | December 31, 2001                                                                                                    |
|                                                                                                    | ote: Training Expiry has been pre populated in some trainings. However, you are required to select and save the expiry date                                                                                                    |
| Training Document/proof of training completion uploaded?                                                                                                    |                                                                                                    |
| Submit                                                                                                    |                                                                                                    |
| Training Expiry has been pre-populated in some<br>trainings. However, you are required to select<br>and save the expiry date/validity as per SNOLAB<br>EHS Training Matrix. | Edit Training         Wednesday         june       19         2024       Page         June 2024       Page         Sun Mon Tue Wed Thu       Fri       Sat         1       1       12       13       14       15         16       17       18       19       20       21       22         23       24       25       26       27       28       29         30       Ok       Cancel       Ch       Cancel |

Completion Date of Training : The date you completed the training.

Expiry Date of Training : The date training would be expiring. This is to be selected based on the training record/certificate issued by trainer . If you know when you completed the training, you can select expiry using EHS training matrix.

## Training Status/Completion Email Notification

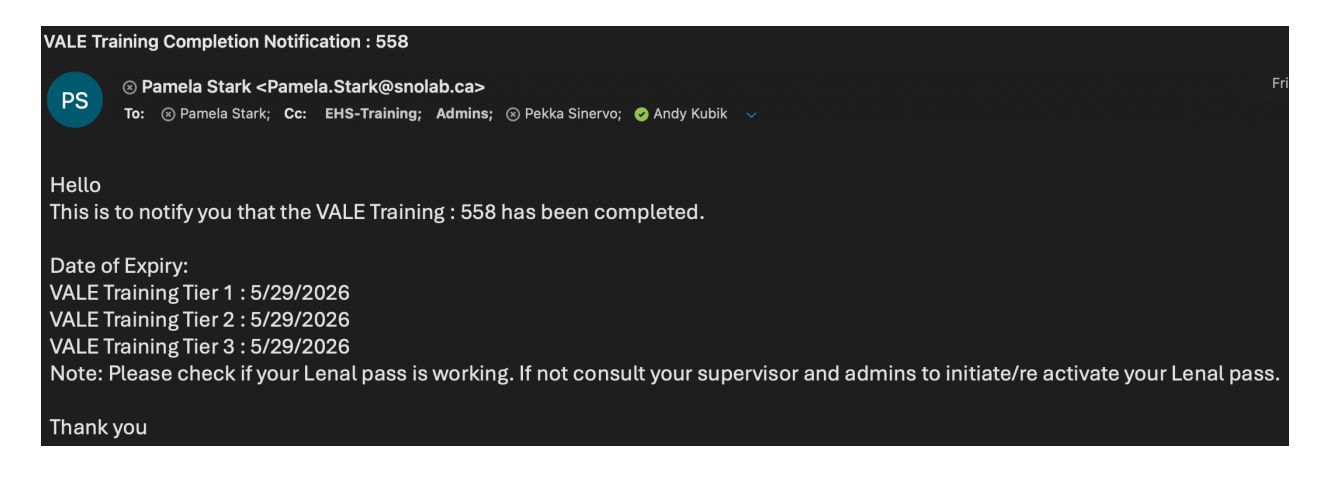

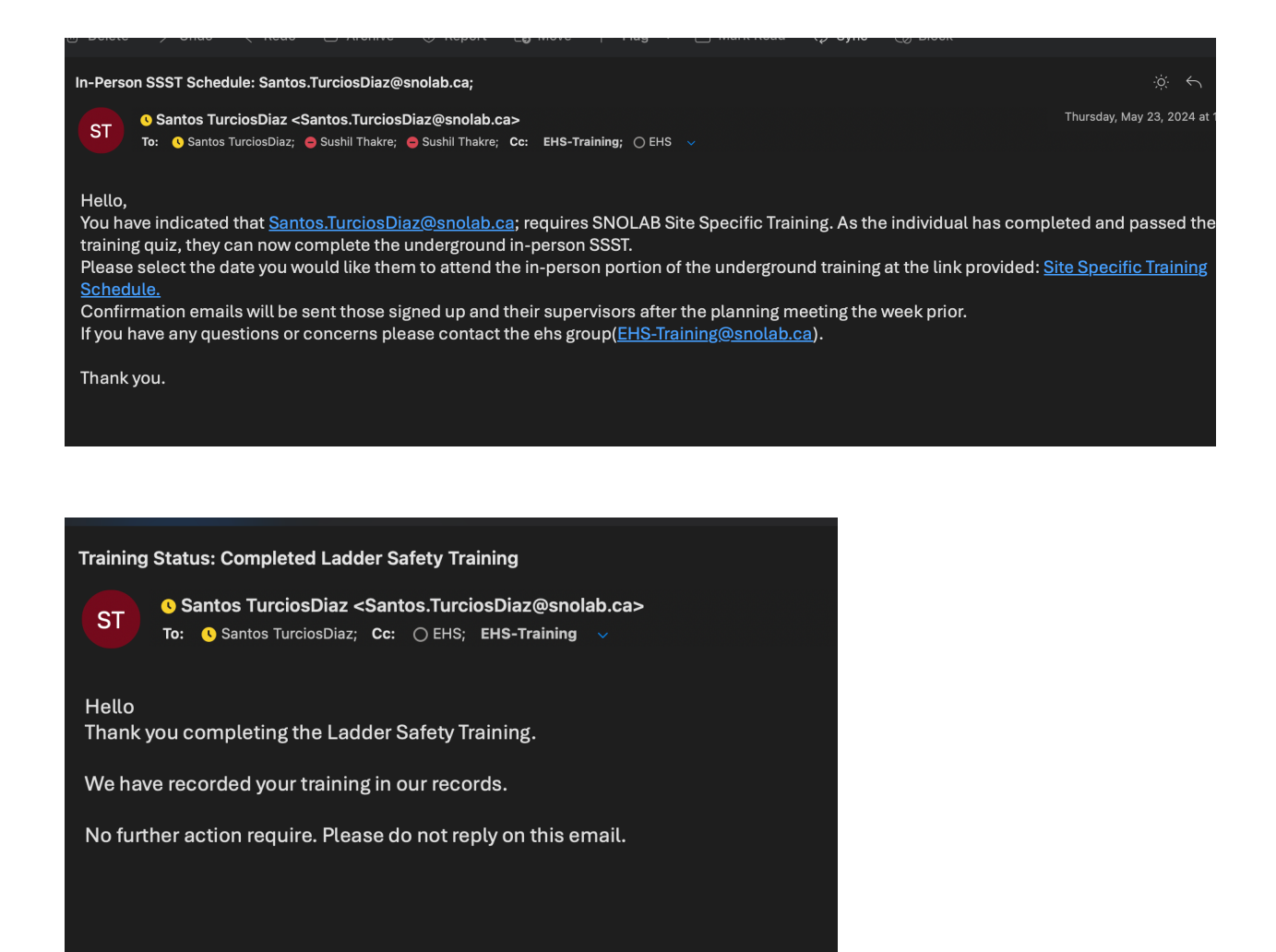

#### Quiz-Pass/Fail

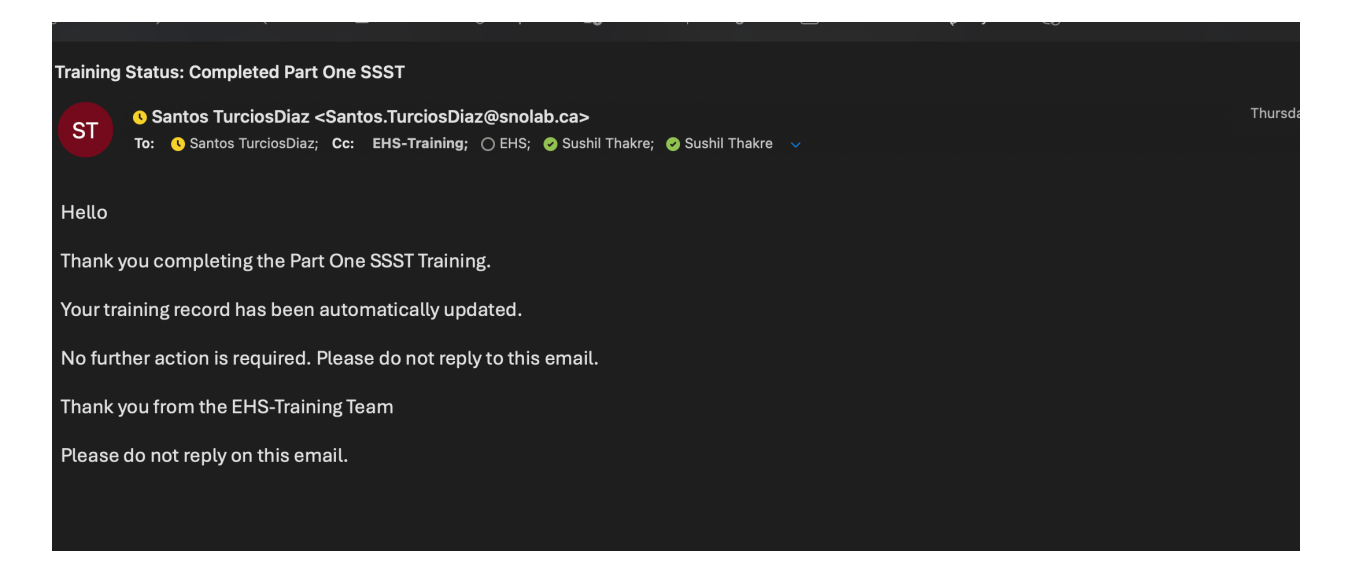

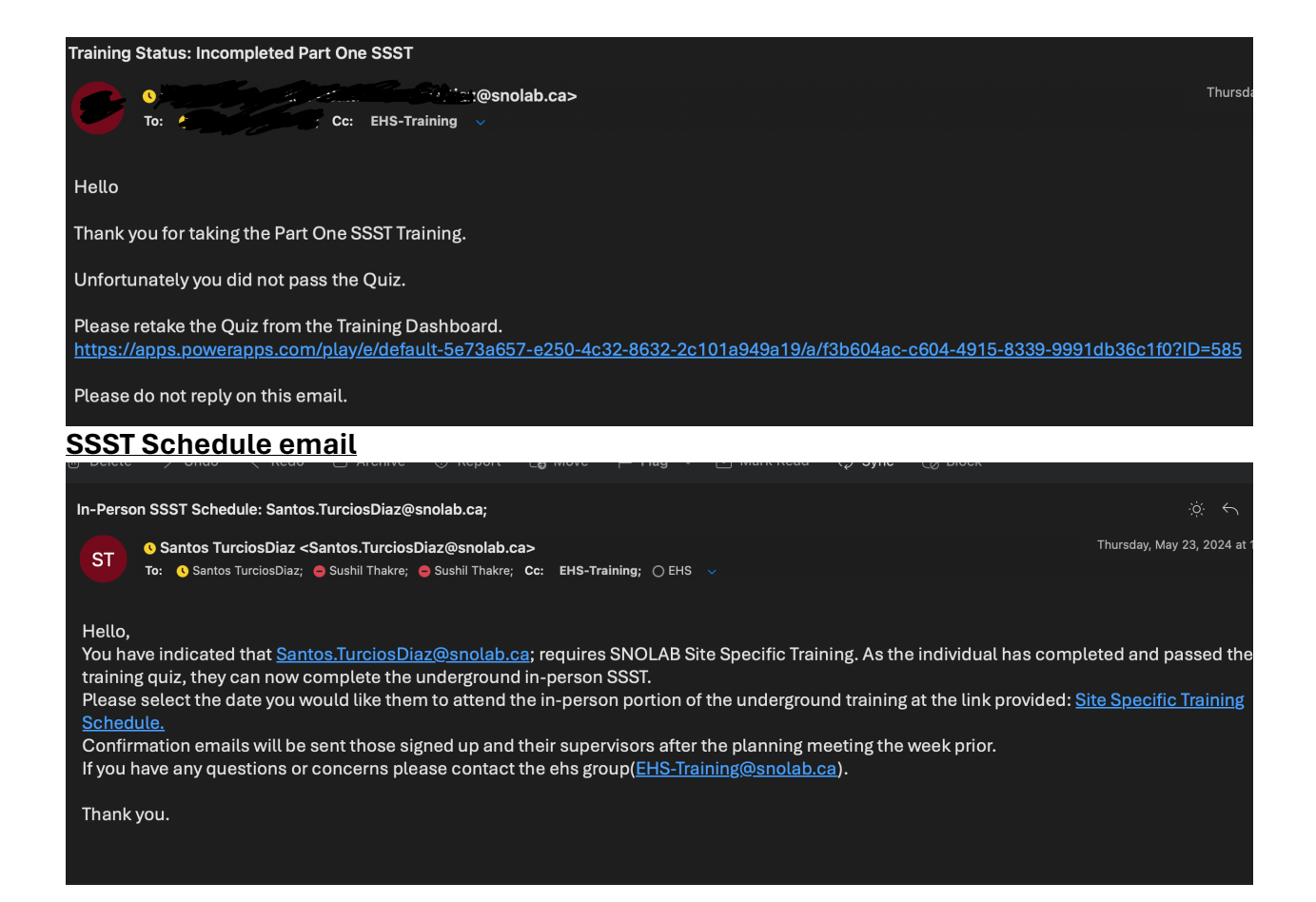

## **EHS Training Review Notification to EHS-Training Coordinator**

| Date Required                                                                                                    | Site Access                                                                                                    |                                                | Training Stat                                                             | us                                                    |    |
|----------------------------------------------------------------------------------------------------|----------------------------------------------------------------------------------------------------|------------------------------------------------|---------------------------------------------------------------------------|-------------------------------------------------------|----|
| 6/27/2024                                                                                                    | Underground                                                                                                    |                                                | Pending                                                                   |                                                       |    |
| S Trainings Assigned                                                                                                    |                                                                                                    |                                                |                                                                           |                                                       |    |
| rainee is required to complete the below mentioned tra<br>he training links will open in new tab. On completion oy<br>nore the trainings are completed attach the training do<br>f no Trainings have been assigned, please contact EHS 1<br>some links doesn't open, please try - 'allow pop-ups on | ainings.<br>f training please return to this page and comple<br>cuments/certificates/proof of training completic<br>fraining Coordinator or your supervisor regardin<br>your browser'. | te other train<br>on and menti<br>g the issue. | nings.<br>on their expiry dates. (Take screenshots whenever required to s | submit a proof of completion)                         |    |
| VALE Environmental Awareness                                                                                                    |                                                                                                    | Yes                                            | VALE CAR Training                                                         |                                                       | ۲  |
| Training Doc Attached : No                                                                                                    | VALE Environmental Awareness<br>Training Link                                                                                                    | +                                              | Training Doc Attached : No                                                | VALE CAR Training Training Link                       | Ŧ  |
| Training Status: Not Complete                                                                                                    | Completed Date                                                                                                    | :                                              | Training Status: Not Complete                                             | Completed Date                                        | e: |
| SSST-UG In-person Walkthrough                                                                                                    |                                                                                                    | Yes                                            | Supervisor Authorization Underground                                      |                                                       | ٢  |
| Training Doc Attached : No                                                                                                    | SSST-UG In-person Walkthrough<br>Training Link                                                                                                    | ÷ /                                            | Training Doc Attached : No                                                | Supervisor Authorization<br>Underground Training Link | Ŧ  |
| Testala a Gastra Nat Consolate                                                                                                    | Completed Date                                                                                                    |                                                | Training Status: Not Complete                                             | Completed Date                                        | e  |

## EHS System : Training Completed : 662 Santos TurciosDiaz <Santos.TurciosDiaz@snolab.ca> ST To: EHS-Training; Cc: 🕓 Santos TurciosDiaz; 🤗 Sushil Thakre; 🔗 Sushil Thakre 🗸 Hello EHS Training Coordinator The user <u>Santos.TurciosDiaz@snolab.ca;</u> has completed the training. Training ID : 662 Please review and approve/reject trainings based the attachments and required documents. If you need any clarifications in the trainings please contact the Employee/User (Olivia Lobban). This represents the Item link: https://apps.powerapps.com/play/e/default-5e73a657-e250-4c32-8632-2c101a949a19/a/e444df4f-cc7c-4598-acb1-cd0a1ed Thank vou Training Status: Approved : 662 Olivia Lobban <Olivia.Lobban@snolab.ca> To: 🔇 Santos TurciosDiaz; Cc: EHS-Training; 🤗 Sushil Thakre; 🤗 Sushil Thakre; 🖉 Sushil Thakre; 🖉 Sushil Thakre Hello The EHS Training you submitted has been approved by the EHS Training Coordinator. Please address below comments if any. If needed please initiate new EHS Training request in consultation with your supervisor/site contact.

Comments:

Thank you

### My Training Dashboard :

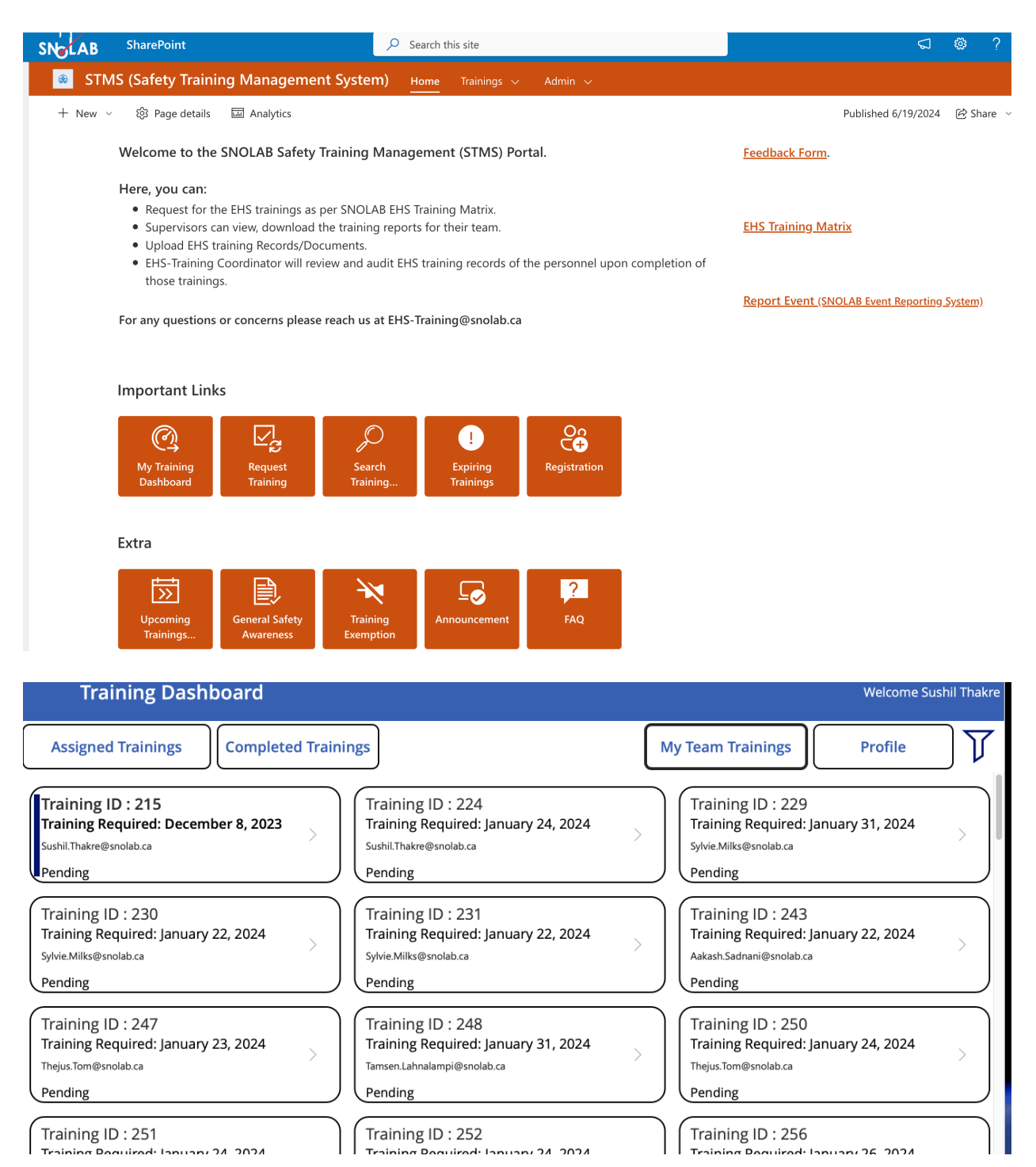

| Profile : Sushil Thakre              | 2                  |                                              |                      |
|--------------------------------------|--------------------|----------------------------------------------|----------------------|
| My Personal Details                  | Mandatory Training | Equipment Training                           | Specialized Training |
| Mandatory Trainings                  |                    |                                              |                      |
| WHMIS Training Expiry                | April 1, 2025      | MOL Training Completed                       | March 1, 2024        |
| VALE Training Expiry                 | January 19, 2026   | VALE Training Expiry 2                       | May 1, 2025          |
| VALE Training Expiry 3               | May 1, 2025        | Site Specific Training Expiry                | January 19, 2026     |
| Site Specific Training Part 2 Expiry | No Training        | Young Workers Date Completed                 | January 19, 2024     |
| ZES Full Completed Date              | No Training        | application<br>ZES Refresher Training Expiry | January 31, 2025     |
| Critical Policy Training Expiry      | May 31, 2024       | Self Rescuer Expiry                          | April 1, 2025        |
| MYSDS Expiry Date                    | April 11, 2026     | VALE Environmental Awareness Completed Date  | May 26, 2024         |
| VALE CAR Training Completed Date     | May 26, 2024       | SSST-UG In-person Walkthrough Expiry Date    | May 26, 2024         |
| Supervisor Authorization Undergroun  | May 26, 2024       |                                              |                      |
|                                      |                    |                                              |                      |

# Search Training Records and Download Department EHS Training report :

| SNoLAB SharePoint                                                                            | $\mathcal P$ Search this site                                           |                                  | \$ \$ \$                                     |
|----------------------------------------------------------------------------------------------|-------------------------------------------------------------------------|----------------------------------|----------------------------------------------|
| STMS (Safety Training Manageme                                                               | nt System) <u>Home</u> Trainings ~                                      | Admin 🗸                          |                                              |
| + New 🗸 ᅇᆞ Page details 🖬 Analytics                                                          |                                                                         |                                  | Published 6/19/2024 🛛 🖄 Share 🗸              |
| Welcome to the SNOLAB Safety                                                                 | Training Management (STMS) Pc                                           | ortal.                           | Feedback Form.                               |
| Here, you can:                                                                               |                                                                         |                                  |                                              |
| <ul> <li>Request for the EHS trainings as</li> <li>Supervisors can view, download</li> </ul> | per SNOLAB EHS Training Matrix.<br>the training reports for their team. |                                  | EHS Training Matrix                          |
| <ul> <li>Upload EHS training Records/Do</li> <li>EHS-Training Coordinator will re</li> </ul> | ocuments.<br>eview and audit EHS training records of                    | the personnel upon completion of |                                              |
| those trainings.                                                                             |                                                                         |                                  | Report Event (SNOLAR Event Reporting System) |
| For any questions or concerns pleas                                                          | e reach us at EHS-Training@snolab.ca                                    | 1                                | <u></u>                                      |
|                                                                                              |                                                                         |                                  |                                              |
| Important Links                                                                              |                                                                         |                                  |                                              |
|                                                                                              | $\bigcirc$                                                              | Oo                               |                                              |
| My Training Request                                                                          | Search Expiring                                                         | Registration                     |                                              |
| Dashboard Training                                                                           | Training Trainings                                                      |                                  |                                              |
|                                                                                              |                                                                         |                                  |                                              |
| Extra                                                                                        |                                                                         |                                  |                                              |
|                                                                                              | × ⊑                                                                     | ?                                |                                              |
| Upcoming General Safety<br>Trainings Awareness                                               | Training Announcement                                                   | FAQ                              |                                              |
| Awareness                                                                                    | Exemption                                                               |                                  |                                              |

| Search Train                                                         | ing Record                                     |                                                                                                    | Search                               | Training Record                                  | s             |               | ]               | Welcome Sus    | hil            | $\overline{\mathbf{h}}$ | Y |
|----------------------------------------------------------------------|------------------------------------------------|----------------------------------------------------------------------------------------------------|--------------------------------------|--------------------------------------------------|---------------|---------------|-----------------|----------------|----------------|-------------------------|---|
|                                                                      | Traini                                         | ng Summa                                                                                                    | ry                                   |                                                  |               |               | Tr              | aining Reco    | rds            | application             |   |
| datory Training<br>) : Training Con<br>Summary :<br>sonnel : 355 ( S | , E- Equipmen<br>nplete, Ambe<br>NOLAB Staff : | t Training, S<br>er (!) : Expirir<br>156, Contrac                                                                                                  | - Special<br>Ig Trainir<br>tor : 22, | ized Training<br>ng, Red (x) : Ex<br>User : 177) | pired Trainin | g             |                 |                |                |                         |   |
|                                                                      | SNOLAB Sta                                     | ff Active Sta                                                                                                    | itus : 151                           | I                                                |               |               | SNOLAB          | Staff Inactive | Status : 5     |                         |   |
|                                                                      | User Ac                                        | tive Status :                                                                                                    | 165                                  |                                                  |               |               | User            | Inactive State | us:3           |                         |   |
|                                                                      |                                                |                                                                                                    | Manda                                | atory Training (N                                | 4)            | Equipme       | nt Training (E) |                | Specialized Tr | aining (S)              |   |
| IS Traini…  ∽                                                        | StaffM ∽                                       | Contractor                                                                                                    | / ~                                  | UserM ∽                                          | StaffE ~      | ContractorE ~ | UserE ~         | StaffS ~       | ContractorS ~  | UserS ~                 |   |
| een (√)                                                              | 50                                             |                                                                                                    | 0                                    | 7                                                | 54            | 0             | 14              | 131            | 2              | 99                      | ) |
| ıber (!)                                                             | 19                                             |                                                                                                    | 0                                    | 12                                               | 6             | 0             | 1               | 3              | 0              | 1                       |   |
| d (x)                                                                | 70                                             |                                                                                                    | 22                                   | 146                                              | 156           | 22            | 177             | 156            | 22             | 177                     | , |
|                                                                      |                                                |                                                                                                    |                                      |                                                  |               |               |                 |                | SI             | <b>W</b> LAB            |   |
| Master - Traini                                                      | ing Record Dow                                 | nload                                                                                                    |                                      |                                                  |               |               |                 |                | ÷ ©            | ← <i>≪</i> →            |   |
| SN ® SN<br>To:                                                       | IOLAB (Do Not F<br>Sushil Thakre               | Reply) <no-rep< td=""><td>ly@snolat</td><td>o.ca&gt;</td><td></td><td></td><td></td><td></td><td></td><td>oday at 11:36 AM</td><td></td></no-rep<> | ly@snolat                            | o.ca>                                            |               |               |                 |                |                | oday at 11:36 AM        |   |
|                                                                      | Training Records A<br>58.3 KB                  | ۱d ۲                                                                                                    |                                      |                                                  |               |               |                 |                |                |                         |   |
| Retention: GE                                                        | nload • Preview                                | 16-18.                                                                                                    |                                      |                                                  |               |               |                 |                |                |                         |   |
|                                                                      |                                                |                                                                                                    |                                      |                                                  |               |               |                 |                |                |                         |   |
| Hello                                                                |                                                |                                                                                                    |                                      |                                                  |               |               |                 |                |                |                         |   |
| The Training                                                         | Record down                                    | load reques                                                                                                    | ted is att                           | ached in the er                                  | nail.         |               |                 |                |                |                         |   |
| Thank You                                                            |                                                |                                                                                                    |                                      |                                                  |               |               |                 |                |                |                         |   |

| earch <sup>·</sup> | Training Re     | cords                         | Search Traini   | ing Records                   |                 |                                     | Welco         | ome Sushil                                                                                                    |
|--------------------|-----------------|-------------------------------|-----------------|-------------------------------|-----------------|-------------------------------------|---------------|----------------------------------------------------------------------------------------------------|
|                    |                 | Training Summa                | ry              |                               |                 |                                     | Training      | Records                                                                                                    |
| r Zaytsev          | MS<br>x ✓       | Alexander Zaytsev             | M S<br>x ✓      | Amy Roberts                   | M S<br>x ✓      | Anthony Villano                     | Мx            | Filter Menu X                                                                                                    |
| oup                | Personnel: User | Department:<br>Research Group | Personnel: User | Department:<br>Research Group | Personnel: User | Department: Pe<br>Research Group    | rsonnel: User | Name/Last Name/Email                                                                                                    |
| ID: 180            | Status: Activ   | EHS Record ID: 185            | Status: Activ   | EHS Record ID: 232            | Status: Activ   | EHS Record ID: 404                  | Status: Activ | Joining Date<br>Start Date End Date                                                                                                    |
| Adair              | M S<br>x ✓      | David Alonso-Gonzal           | ez M x          | David Sadek                   | M S<br>x ✓      | David SantiagoPedreros              | Мx            | January 1, 20 📰 June 19, 2024 📰                                                                                                    |
| EHS                | Personnel: User | Department:<br>Research Group | Personnel: User | Department:<br>Research Group | Personnel: User | Department: Pe<br>Research Group Pe | rsonnel: User | Experiment Type                                                                                                    |
| D: 228             | Status: Activ   | EHS Record ID: 300            | Status: Activ   | EHS Record ID: 454            | Status: Activ   | EHS Record ID: 292                  | Status: Activ | Record Status                                                                                                    |
| nteiro             | M S<br>x √      | Elias Lopez-Asamar            | Mx              | Emanuele Michielin            | M S<br>x ✓      | Hantz Nozard                        | M S<br>x ✓    | Active Control Active Control Active |
| oup                | Personnel: User | Department:<br>Research Group | Personnel: User | Department:<br>Research Group | Personnel: User | Department: Pe<br>Research Group    | rsonnel: User | User 🗸                                                                                                    |
| D: 387             | Status: Activ   | EHS Record ID: 383            | Status: Activ   | EHS Record ID: 221            | Status: Activ   | EHS Record ID: 391                  | Status: Activ | Department Type                                                                                                    |
| nu Neog            | M x             | Jason Kahn                    | M S<br>x ✓      | Joel Sander                   | M S<br>x ✓      | Jon Leyva                           | M S<br>x ✓    | SIVELAB<br>Filter                                                                                                    |

### For searching training records : Use Filter option

For searching training records : First Name or Norcat/Vale number or EHS Record id

| Search Training Records santos    | Search Training Records 753                                                                                                    | Search Training Records 246                                  |
|-----------------------------------|----------------------------------------------------------------------------------------------------|--------------------------------------------------------------|
| Training Summary                  | Training Summary                                                                                                    | Training Summary                                             |
| Santos Turcios Díaz M x S 🗸       | Suchil Thalore M x S √<br>Department: DIS Personnel Saff                                                                                                    | Santos Turcios Díaz M x S √<br>Department: DIS Personel Saff |
| Department: EHS Personnel: Staff  | Dis Record ID: 102 Status Artista                                                                                                    | EUS Record ID: 246 Statur Artise                             |
| EHS Record ID: 246 Status: Active | Promotion du los animales de la construcción de la construcción de la |                                                              |

EHS Training Category :

M - Mandatory Training, E- Equipment Training, S - Specialized Training Green (✓) : Training Complete, Amber (!) : Expiring Training, Red (x) : Expired Training

# EHS Training Coordinator/STMS Admin.Page

| III SNOTAB Power Apps   Ed                                                                                                    | it Trainings App ①                                                                                                    | 년 Share V                                                                                                    | ∕ ¤ ⊻ @ ?                                                                                                    |
|----------------------------------------------------------------------------------------------------|----------------------------------------------------------------------------------------------------|----------------------------------------------------------------------------------------------------|----------------------------------------------------------------------------------------------------|
| Edit Trainings                                                                                                    |                                                                                                    | Training Schedule                                                                                                    | Welcome st                                                                                                    |
| Search Employee                                                                                                    | Filters                                                                                                    | 0.0                                                                                                    | Sort By Tr                                                                                                    |
| Please search here                                                                                                    | Awaiting Approval                                                                                                    | $\sim$                                                                                                    | Ascending                                                                                                    |
| Christopher.Moore@snolab.ca;<br>Christopher.Moore@snolab.ca;<br>Date Required: June 15, 2024 3:13 PM<br>Department: Research Group<br>Request Type: Employee/User | Iraining ID: 743<br>Roxanne.Fournier@snolab.ca;<br>Date Required: June 17, 2024 8:42 AM<br>Department: Project Management<br>Request Type: Employee/User | Melina.Ralph@snolab.ca;<br>Date Required: June 17, 2024 9:04 AM<br>Department: Project Management<br>Request Type: Employee/User                | Adrienne.Sokoloskie@snolab.ca;<br>Date Required: June 17, 2024 9:37<br>Department: IT<br>Request Type: Employee/User                              |
| Training ID: 751<br>Adrienne.Sokoloskie@snolab.ca;<br>Date Required: June 17, 2024 9:55 AM<br>Department: IT<br>Request Type: Employee/User                       | Training ID: 752<br>Darrin.Barton@snolab.ca;<br>Date Required: June 17, 2024 10:22 AM<br>Department: Engineering<br>Request Type: Employee/User          | Training ID: 753<br>Sandra.Moskal@snolab.ca;<br>Date Required: June 17, 2024 10:36 AM<br>Department: Finance<br>Request Type: Employee/User     | Training ID: 758<br>Andrew.Moss@snolab.ca;<br>Date Required: June 17, 2024 1:54<br>Department: Operations<br>Request Type: Employee/User          |
| Training ID: 765<br>Klaudia.Linklater@snolab.ca;<br>Date Required: June 17, 2024 4:33 PM<br>Department: Finance<br>Request Type: Employee/User                    | Training ID: 769<br>Stephanie.Fuller@snolab.ca;<br>Date Required: June 18, 2024 10:09 AM<br>Department: Human Resources<br>Request Type: Employee/User   | Training ID: 771<br>Andrew.Stripay@snolab.ca;<br>Date Required: June 18, 2024 11:44 AM<br>Department: Operations<br>Request Type: Employee/User | Training ID: 776<br>David.Hawkins@snolab.ca;<br>Date Required: June 18, 2024 2:52<br>Department: Project Managemen<br>Request Type: Employee/User |
| Training ID: 777<br>Chris.jillings@snolab.ca;<br>Date Required: June 18, 2024 4:17 PM<br>Department: Research Group<br>Request Type: Employee/User                | Training ID: 786<br>Chris Jillings@snolab.ca;<br>Date Required: June 19, 2024 5:39 PM<br>Department: Research Group<br>Request Type: Employee/User       | application                                                                                                    | SNOL                                                                                                    |

| SNOLAB Power Apps   Edit      | t Trainings App ①                   | li Share ∨ ⊐ ⊥ @ ?              |
|-------------------------------|-------------------------------------|---------------------------------|
| C Training ID 223             |                                     |                                 |
| Training Doc Attached : No    | $\mathbf{F}$                        | Training Doc Attached : No      |
| Training Status: Not Complete | Completed Date:                     | Training Status: Not Complete E |
| Working at Heights Training   | Yes                                 | X-Ray Safety Training Yes       |
| Training Doc Attached : No    |                                     | Training Doc Attached : No      |
| Training Status: Not Complete | Expiry:                             | Training Status: Not Complete E |
| Ladder Safety                 | Yes                                 |                                 |
| Training Doc Attached : No    | ÷ /                                 |                                 |
| Training Status: Completed    | Completed Date: January 16,<br>2024 |                                 |
|                               | EHS Training C                      | oordinator Comments             |
|                               | Please input any comments to add to | o email.                        |
|                               |                                     |                                 |

Training Approved

Training Reject

## EHS Training Exemption Form- Access to Supervisors and authorized personnel only.

| Training Exemption Approval F                                                                                                    | * Start Date                                                       |
|----------------------------------------------------------------------------------------------------|--------------------------------------------------------------------|
| For Details of SNOLAB Training EHS Exemption Process <u>Click Here</u><br>The request should be approved by requestor's SNOLAB divisional director. | December 31, 2001 🔤 00 💙 : 00 💙                                    |
|                                                                                                    | * End Date                                                         |
| * Employee/User/Contractor Email                                                                                                    | December 31, 2001 00 💙 : 00 💙                                      |
|                                                                                                    | * Type of Work                                                     |
| Close Personal Supervision Email (SNOLAB Only) Find Items                                                                                           | Find items                                                         |
| Access Location                                                                                                    | * Approved THA with emergency response and communication procedure |
| Find items                                                                                                    | • Yes                                                              |
| * Department                                                                                                    | O No                                                               |
| Find items                                                                                                    |                                                                    |
| Trainings Done                                                                                                    | * Attachments (Manditory THA)                                      |
| Find items                                                                                                    | There is nothing attached.                                         |
|                                                                                                    | 🛙 Attach file                                                      |